# SUBMITTING A FULL APPLICATION

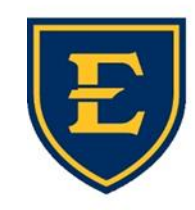

OFFICE of CONTINUING MEDICAL EDUCATION Quillen College of Medicine

EAST TENNESSEE STATE UNIVERSITY

#### A FULL APPLICATION IS REQUIRED AFTER YOUR PRE-PLANNING FORM HAS BEEN APPROVED

 You will receive an automated email from the HighMarks system once your Preplanning Form has been approved that walks you through the completion of this process as well.

### I. Log into your HighMarks account

|                                                                                                    | QUILLEN<br>COLLEGE of MEDICINE<br>EAST TENNESSEE STATE UNIVERSITY                                                                                  |
|----------------------------------------------------------------------------------------------------|----------------------------------------------------------------------------------------------------|
| Welcome Registration                                                                                                    |                                                                                                    |
| Welcome                                                                                                    |                                                                                                    |
| Existing Account<br>Please enter your email address and<br>password.<br>Email Address:<br>highmarkstest@gmail.com<br>Password:<br>Sign In<br>Forgot your Password? Get it now! | Create New Account * - indicates a required item. *First Name: Last Name: Medical Center/Hospital/Company: Email Address: Create Account & Sign In |
|                                                                                                    |                                                                                                    |
|                                                                                                    | EAST TENNESSEE STATE<br>UNIVERSITY                                                                                                    |

You can access the login page by visiting our website at <u>etsu.edu/com/cme</u> or <u>ww2.highmarksce.com/etsu/</u>

### 2. My Applications

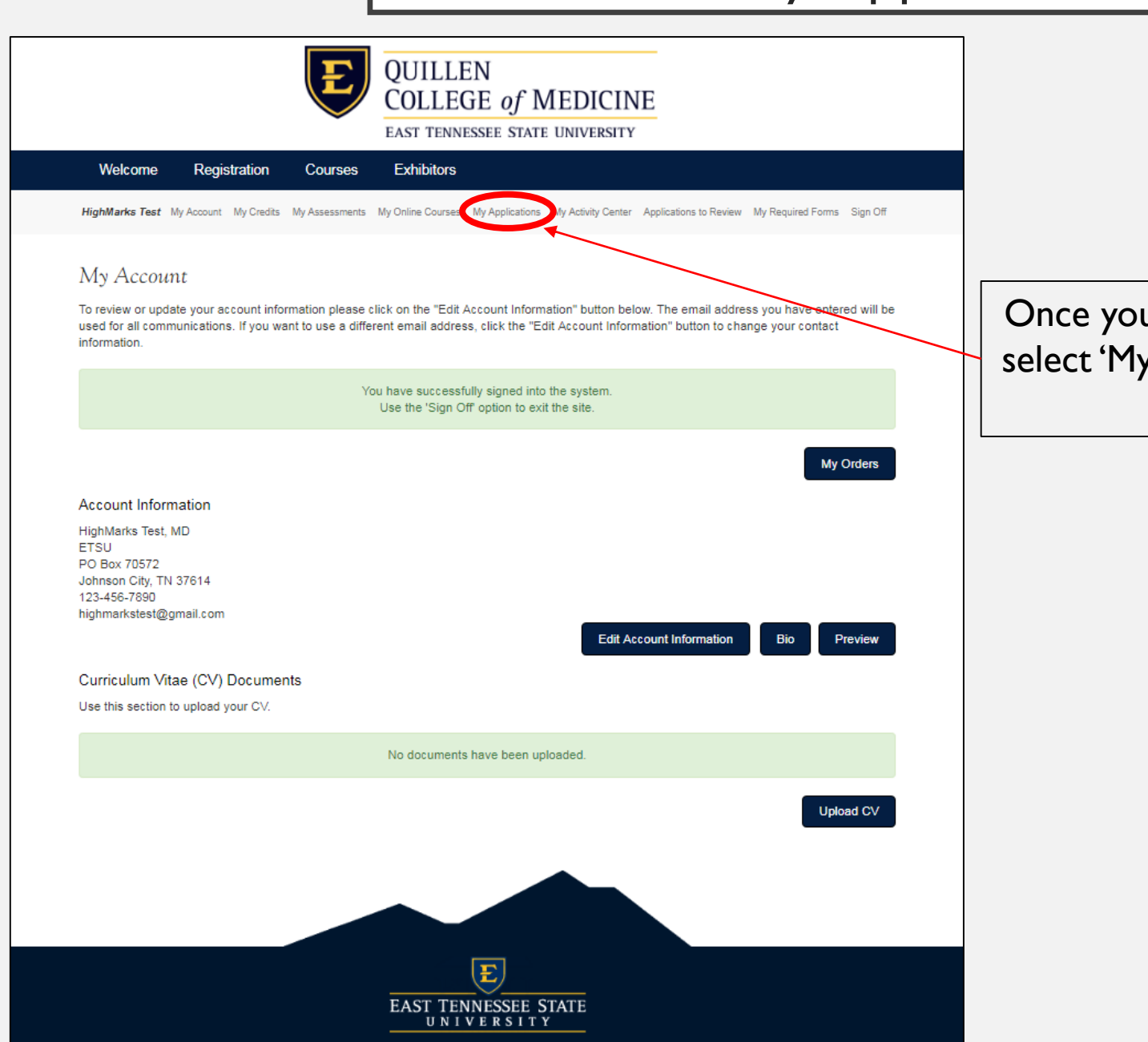

Once you have logged into your account, select 'My Applications' from the menu at the top of the page.

#### 3. You will now see a new 'Application Type' associated with your application and an incomplete submission status. Click on the title of your activity to continue the application process.

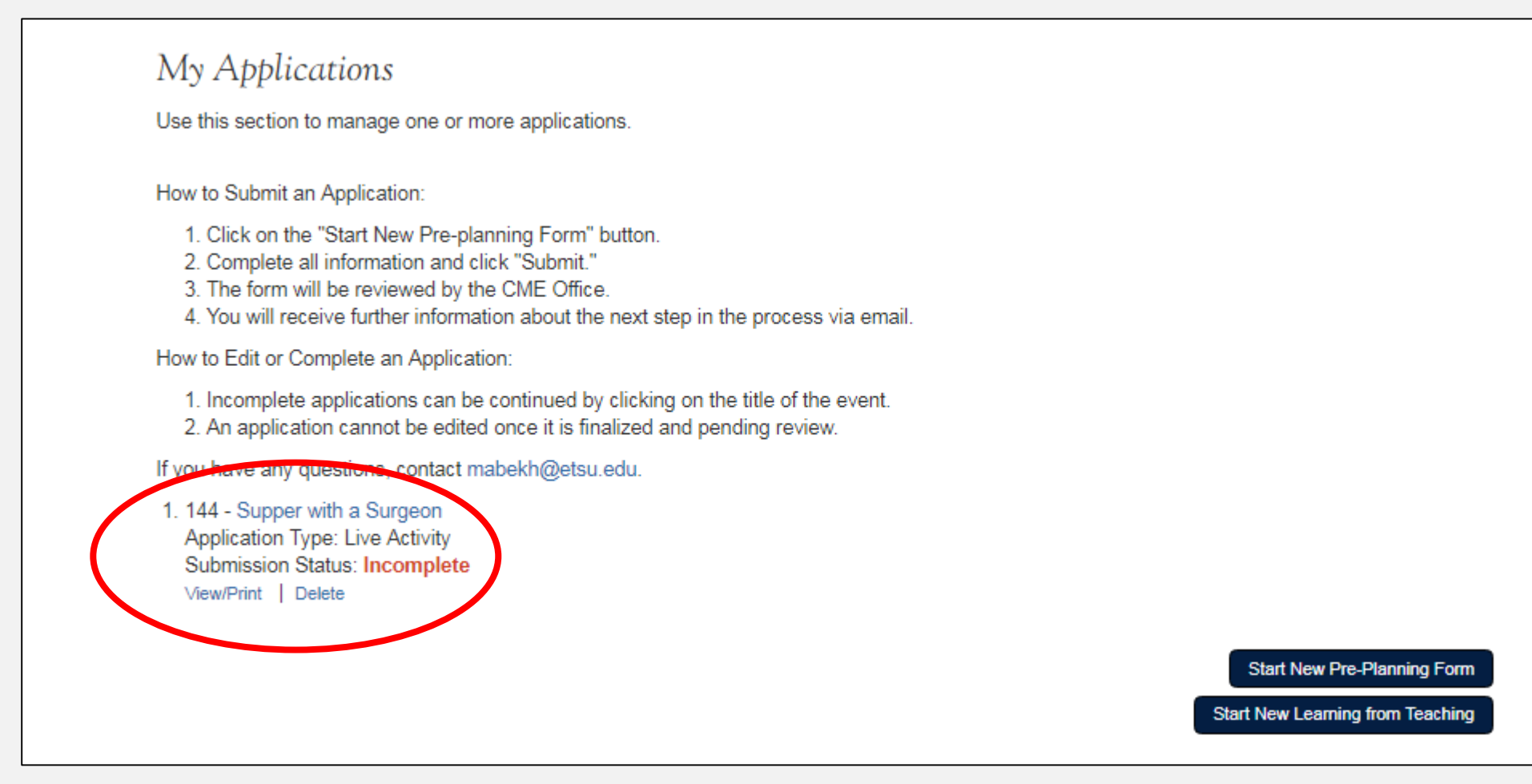

# 4. Complete all required fields within each tab. \*\*If an application fee is required, this must be completed before the application is finalized.

| lick on any t |                                                            | Please be<br>Please do n  | sure to click Save befor<br>Any unsave<br>ot use the browser's bac            | e moving on<br>d data will b | to (or clicking) th<br>e lost. | e next tab.                           |  |  |  |  |
|---------------|------------------------------------------------------------|---------------------------|-------------------------------------------------------------------------------|------------------------------|--------------------------------|---------------------------------------|--|--|--|--|
| lick on any t |                                                            | Please do n               | ot use the browser's bac                                                      | u uata wili b                | e iost.                        |                                       |  |  |  |  |
| lick on any t |                                                            |                           | Please do not use the browser's back button to navigate to the previous page. |                              |                                |                                       |  |  |  |  |
| alor on any t | Click on any tab below to continue the application process |                           |                                                                               |                              |                                |                                       |  |  |  |  |
| 44 - Supper   | Incomplete                                                 |                           |                                                                               |                              |                                |                                       |  |  |  |  |
| 1. Title 2. L | .eadership                                                 | 3. Activity Development   | 4. Supporting Documentation                                                   | 5. Preview                   | 6. Finalize                    |                                       |  |  |  |  |
|               |                                                            |                           |                                                                               |                              |                                |                                       |  |  |  |  |
| Fitle         |                                                            |                           |                                                                               |                              |                                |                                       |  |  |  |  |
| lease provid  | le the prop                                                | osed title of this activi | ty.                                                                           |                              |                                |                                       |  |  |  |  |
| Supper with   | a Surgeor                                                  | n                         |                                                                               |                              |                                |                                       |  |  |  |  |
| oupper with   | ra ourgeoi                                                 |                           |                                                                               |                              |                                |                                       |  |  |  |  |
|               |                                                            |                           |                                                                               |                              |                                |                                       |  |  |  |  |
| emaining: 27  | 79                                                         |                           |                                                                               |                              |                                | · · · · · · · · · · · · · · · · · · · |  |  |  |  |
| Check Spelli  | ing                                                        |                           |                                                                               |                              |                                |                                       |  |  |  |  |
|               |                                                            |                           |                                                                               |                              |                                |                                       |  |  |  |  |
|               |                                                            |                           |                                                                               |                              |                                |                                       |  |  |  |  |
| ME Plann      | er                                                         |                           |                                                                               |                              |                                |                                       |  |  |  |  |
| ME Planner    | will popula                                                | te from Pre-Planning      | step.                                                                         |                              |                                |                                       |  |  |  |  |
| Donna Dou     | ugherty (Do                                                | onna Dougherty)           | v                                                                             |                              |                                |                                       |  |  |  |  |
|               |                                                            |                           |                                                                               |                              |                                |                                       |  |  |  |  |
|               |                                                            |                           |                                                                               |                              |                                |                                       |  |  |  |  |
|               |                                                            |                           |                                                                               |                              |                                |                                       |  |  |  |  |
| Who is Ho     | sting the                                                  | Activity?                 |                                                                               |                              |                                |                                       |  |  |  |  |
| Who is Ho     | sting the                                                  | Activity?                 |                                                                               |                              |                                |                                       |  |  |  |  |

If you have any questions please contact your assigned planner for assistance.

Thank you!